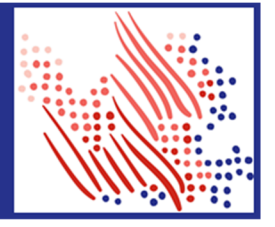

We just made it easier to set up new state or local tax jurisdictions from the Validation Tables page!

We have streamlined the experience of adding a new state or local jurisdiction in Validation Tables making it easier to complete the process. The new flows let you enter all necessary information and include options to enter tax IDs, upload forms, add Power of Attorney, and more.

### Adding a State Tax Jurisdictions

Navigate to the Tax Jurisdictions section of the Validation Tables page (Setup > Tools > Validation Tables > Payroll > Tax Jurisdictions) then select State Tax Jurisdiction.

To add a new tax jurisdiction, select a Company Code and then click **Add**. We'll guide you through the remaining steps in the slider, so you can complete our comprehensive setup flow.

| Valida | lidation Tables 🛛 🗖 🦨 🕹 Add to Favorites 🕸 |                |                                 |          |          |        |              |  |  |
|--------|--------------------------------------------|----------------|---------------------------------|----------|----------|--------|--------------|--|--|
| Home   | e > Payroll                                | > Tax Jurisdic | tions > State Tax Jurisdictions |          |          |        |              |  |  |
|        |                                            |                | ۹                               |          |          |        |              |  |  |
|        | Company C                                  | ode:           | ↓ ADD                           | _        |          | SI     | now Inactive |  |  |
|        | Coo                                        | de 📀           | Description O                   | Taxing 🛇 | Status 📀 | Action | ^            |  |  |
|        | AK                                         |                | Alaska                          | No       |          | / EDIT |              |  |  |
|        | AL                                         |                | Alabama                         | Yes      |          | P EDIT |              |  |  |

On the Setup Jurisdictions page, select a state from the drop-down list or by clicking on a state in the map. The available tax types (for example, State Income Tax or State Unemployment Insurance) for that state will appear.

Complete the required fields and any other fields, as necessary. For more information about Tax IDs and the application process click View Registration Resources. Click **Continue to Jurisdiction Setup** when you are done.

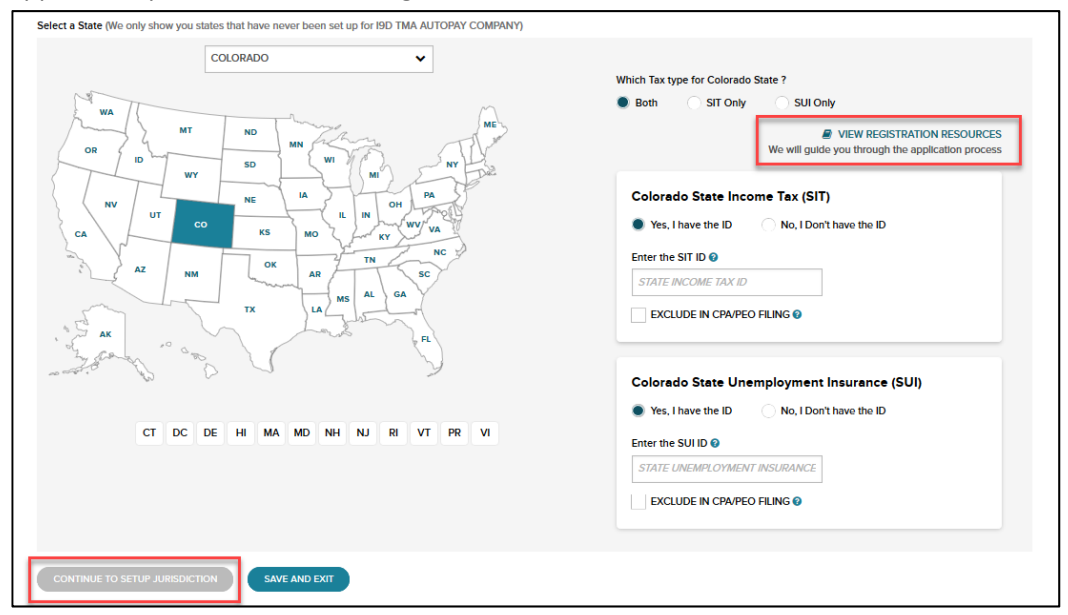

ADP, the ADP logo, Always Designing for People, and ADP Workforce Now are registered trademarks of ADP, Inc. All other marks are the property of their respective owners.

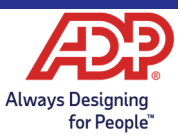

Copyright © 2020 ADP, Inc.

# ADP Workforce Now Tax Jurisdictions Validation Table Overview

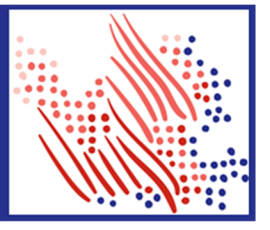

If applicable, on the State Withholding page, complete the required fields and any other fields, as necessary. Click **Next** to continue.

**Note**: Optional fields may be filled out, but some are required to stay blank. Click the Help icon next to a field for more information.

|       | STATE WITHHOLDING STATE UNEMPLOYMENT AUTHORIZE                               | ADP REVIEW & SUBMIT         |
|-------|------------------------------------------------------------------------------|-----------------------------|
|       | State Withholding<br>State Income Tax ID:<br>45651235                        |                             |
|       | Previous liabilities for this jurisdiction not filed by ADP for this year: * |                             |
|       | Quarter Tax/Filing: 🛛                                                        |                             |
|       | ADP File and Deposit   ADP Deposit Only                                      |                             |
|       | Annual Filing/Employer W-2: 🥥                                                |                             |
| Fe    | 🔵 Yes 📄 No                                                                   |                             |
| lback | Deposit Frequency: *                                                         | Payment Method: *           |
| -     | Select Deposit Frequency 💙                                                   | Select Payment Method 🗸     |
|       | Employer Legal Name in this Jurisdiction: 📀                                  | Included in CPA/PEO Filing: |
|       | LEGAL NAME                                                                   | Included                    |
|       | BACK NEXT SAVE AS DRAFT                                                      |                             |

If applicable, on the State Unemployment – Employer page, complete the required fields and any other fields, as necessary. Click **Next** to continue.

|          | State Unemployment - Employer                                                                                                    |                             |  |  |  |  |  |  |
|----------|----------------------------------------------------------------------------------------------------|-----------------------------|--|--|--|--|--|--|
|          | State Unemployment Insurance ID:                                                                                                    |                             |  |  |  |  |  |  |
|          | 456123.125                                                                                                    |                             |  |  |  |  |  |  |
|          | Previous liabilities for this jurisdiction not filed by ADP for this year:                                                                                                    |                             |  |  |  |  |  |  |
|          | Select Previous liabilities                                                                                                    | ·                           |  |  |  |  |  |  |
|          | Quarter Tax/Filing: 🕖                                                                                                    |                             |  |  |  |  |  |  |
|          | ADP File and Deposit I ADP Deposit Only                                                                                                    |                             |  |  |  |  |  |  |
|          | Deposit Frequency: *                                                                                                    | Payment Method: "           |  |  |  |  |  |  |
|          | Quarterly 🗸                                                                                                    | Check 🗸                     |  |  |  |  |  |  |
|          | Total Compensation Rate: * 😡                                                                                                    | Additional Rate: 0          |  |  |  |  |  |  |
|          | Total Comper.                                                                                                    | Additional Ra.              |  |  |  |  |  |  |
| Feedback | ▲ NOTE: Your rate may also be updated by ADP If we<br>receive it directly from the agency. If you feel your rate<br>is more current, please contact your ADP<br>Representative. |                             |  |  |  |  |  |  |
|          | Employer Legal Name in this Jurisdiction: 🕢                                                                                                    | Included in CPA/PEO Filing: |  |  |  |  |  |  |
|          | LEGAL NAME                                                                                                    | Included                    |  |  |  |  |  |  |
|          | State Unemployment Insurance Type: 0                                                                                                    |                             |  |  |  |  |  |  |
|          | Regular State Taxable 🗸                                                                                                    |                             |  |  |  |  |  |  |
| 1        |                                                                                                    |                             |  |  |  |  |  |  |

On the Authorization page, for states that require or offer a Power of Attorney option, you can:

- Complete & Sign Online
- Upload files using the Drop additional files here option Or
- Download or Print the Power of Attorney Form.

ADP, the ADP logo, Always Designing for People, and ADP Workforce Now are registered trademarks of ADP, Inc. All other marks are the property of their respective owners.

# ADP Workforce Now Tax Jurisdictions Validation Table Overview

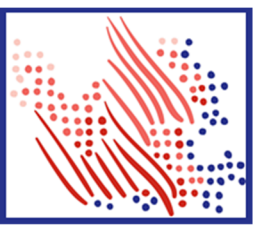

#### Click Next.

| Setup State Ju                                                                                                    | VIEW SAVED PROFILE(S)                        |             |                          |                       |                                                      |  |  |  |  |  |  |
|----------------------------------------------------------------------------------------------------|----------------------------------------------|-------------|--------------------------|-----------------------|------------------------------------------------------|--|--|--|--|--|--|
|                                                                                                    | ADD ANOTHER PROFILE(S)                       |             |                          |                       |                                                      |  |  |  |  |  |  |
| COMPANY<br>I9D TMA AUTOPAY COMPANY                                                                                                    | FEDERAL ID<br>523452352                      | STATE<br>CO | JURISDICTION<br>COLORADO | BRANCH/CODE<br>QA/I9D | SELECTED YEAR AND QUARTER<br>2019 Q2 (April to June) |  |  |  |  |  |  |
| STATE WITHHOLDING 📀                                                                                                    | STATE UNEMPLOYMENT                           |             | E ADP REVIEW             | W & SUBMIT            |                                                      |  |  |  |  |  |  |
| Authorization - Stat                                                                                                    | Authorization - State Unemployment Insurance |             |                          |                       |                                                      |  |  |  |  |  |  |
| Power of Attorney                                                                                                    | Power of Attorney                            |             |                          |                       |                                                      |  |  |  |  |  |  |
| This form allows ADP to contact the agency on your behalf if we need to research and respond to agency notices. Please submit a signed copy<br>as soon as possible. Need help filling out the form for this jurtsdiction? Click here. |                                              |             |                          |                       |                                                      |  |  |  |  |  |  |
| ;                                                                                                    |                                              |             |                          |                       |                                                      |  |  |  |  |  |  |
|                                                                                                    | Drop additional files here                   |             |                          |                       |                                                      |  |  |  |  |  |  |
| You can also just                                                                                                    |                                              |             |                          |                       |                                                      |  |  |  |  |  |  |
| Download or Print Form                                                                                                    |                                              |             |                          |                       |                                                      |  |  |  |  |  |  |
| Power of Attorney Form                                                                                                    |                                              |             |                          |                       |                                                      |  |  |  |  |  |  |
|                                                                                                    | SAV                                          | E AS DRAFT  |                          |                       |                                                      |  |  |  |  |  |  |

On the Review Information & Submit page, review all sections and if correct, click **Setup Jurisdiction** or click **Edit** to make changes.

### Adding a Local Tax Jurisdiction

Adding a local tax jurisdiction has a similar process, but with a few important differences.

Navigate to the Tax Jurisdictions section of the Validation Tables page (Setup > Tools > Validation Tables > Payroll > Tax Jurisdictions) then select Local Tax Jurisdiction.

To add a new tax jurisdiction, select a Company Code and then click Add.

On the Setup Jurisdiction page, the company, filing and depositing date, and jurisdiction type will be automatically completed. Select a state from the drop-down list or by clicking on a state in the map. Then search for the local jurisdiction in the drop-down list. The available tax types will appear after you select a jurisdiction.

| Select a Local (We only s | how you locals that have never been set up for NAME CHANGE) |  |
|---------------------------|-------------------------------------------------------------|--|
| PENNSYLVANI               | × · · · · · · · · · · · · · · · · · · ·                     |  |
| 1ª The                    |                                                             |  |
| f f h                     | Pennsylvania Locals (4547 Locals found)                     |  |
| Feed                      | SEARCH BY JURISDICTION NAME OR LOCAL CODE × ABBOTT I - 5238 |  |
| back                      | ABBOTTSTOWN BORO - 7000                                     |  |
| .5                        | ABBOTTSTOWN BORO LST - 4576<br>ARINGTON TWP - 5M5           |  |
|                           | ABINGTON TWP LST - 1155                                     |  |
|                           | ADAMS T - 7004                                              |  |
| СТ                        | ADAMS TWP - 7005                                            |  |
|                           | ADAMS TWP - LST - 4869                                      |  |
| CONTINUE TO SETUP         | ADAMS TWP LST - 1134                                        |  |

ADP, the ADP logo, Always Designing for People, and ADP Workforce Now are registered trademarks of ADP, inc. All other marks are the property of their respective owners.

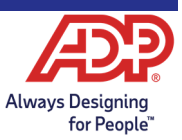

# ADP Workforce Now Tax Jurisdictions Validation Table Overview

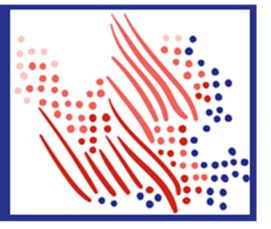

Complete the required fields and any other fields, as necessary. For more information about Tax IDs and the application process click View Registration Resources. Click **Continue to Jurisdiction Setup** when you are done.

|          | Setup Lo<br>company<br>name change<br>local setup                                                                                                    | FEDERAL ID<br>R87665435<br>REVIEW & SUBM                                                                                                    | Ction<br>ST/LOCAL CODE<br>PA77004 | JURISDICTION<br>ADAMS T                                                               | BRANCH/CODE<br>QAJ9A | SELECTED YEAR AND QUARTER<br>2019 Q2 (April to June) | VIEW SAVED PROFILE(S)<br>ADD ANOTHER PROFILE(S) |
|----------|----------------------------------------------------------------------------------------------------|----------------------------------------------------------------------------------------------------|-----------------------------------|---------------------------------------------------------------------------------------|----------------------|------------------------------------------------------|-------------------------------------------------|
| Feedback | Local Is Penns<br>Local Income Tax<br>000009999999<br>Political Subdivisi<br>100401<br>Previous liabilities<br>Select Previous I<br>Quarter Tax/Filing<br>ADP File and<br>Annual Filing/Emp<br>Yes<br>Deposit Frequence<br>Quarterly<br>Employer Legal N<br><i>LEGAL NAME</i><br>Payroll Local Code<br>7004.<br>BACK | sylvania Resident only<br>ID: *<br>on Code<br>for this jurisdiction no<br>habilities<br>f: ©<br>Deposit • AD<br>ployer W-2: ©<br>No<br>sy: *<br>ame in this Jurisdiction<br>e * | t filed by ADP for this ye        | ar: *<br>Payment Method: *<br>Electronic Funds Tra<br>Included in CPA/PEO<br>Included | nsfer 🗸<br>Filing:   |                                                      |                                                 |

On the Setup Local Jurisdiction page, complete the required fields and any other fields, as necessary. Note: Optional fields may be filled out, but some are required to stay blank. Click the Help icon next to a field for more information. Click Next.

On the Review Information & Submit page, review all sections and if correct, click **Setup Jurisdiction** or click **Edit** to make changes.

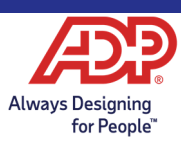